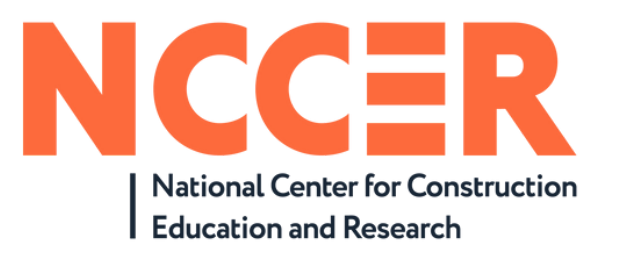

### Acceder al contenido

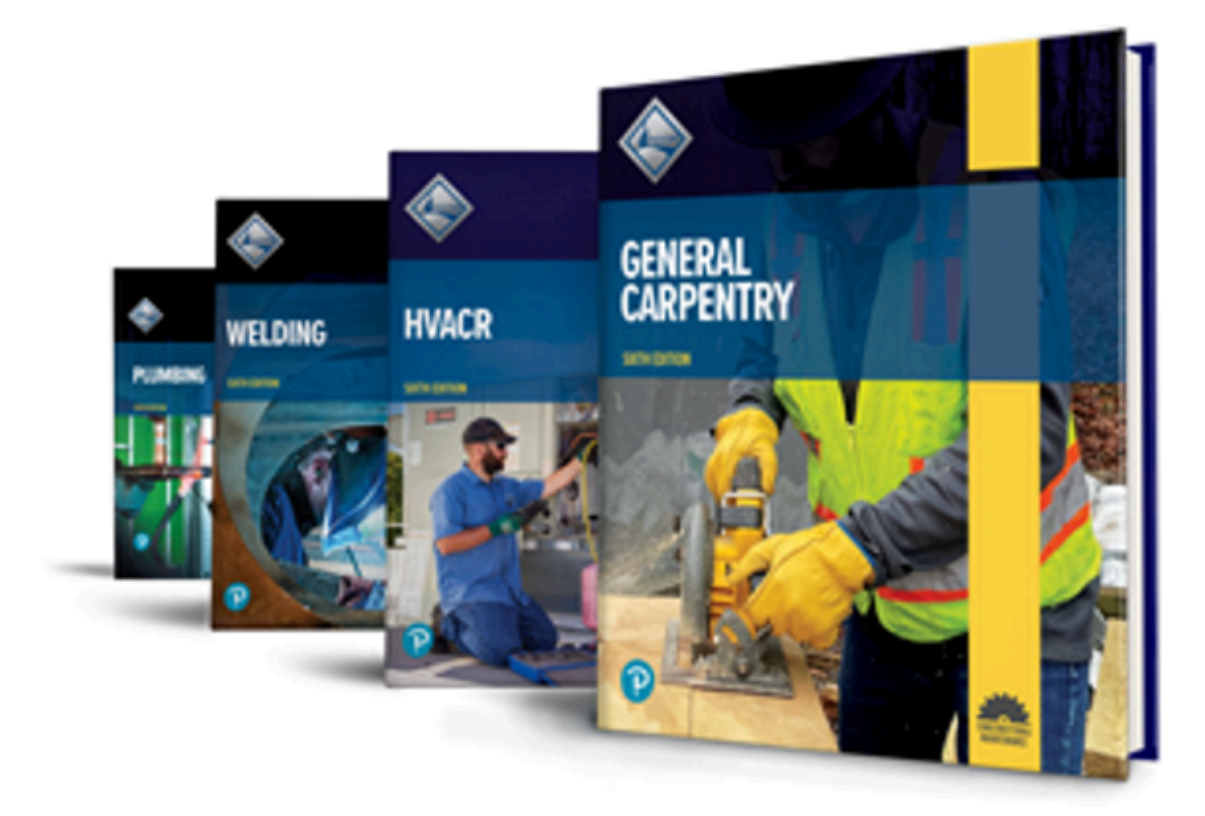

Pearson | Higher Education

V. 052024

El Centro Nacional de Educación e Investigación en Construcción (NCCER) es el proveedor líder de educación en construcción para la industria y programas de educación técnica y profesional.

En este artículo compartimos una breve guía para acceder al material desde D2L. Para tener acceso al contenido de NCCER necesitarás las credenciales a tu cuenta, estas las proporciona tu institución.

1. Ingresa a la siguiente dirección: https://he-latam.pearson.com/d2l/login

1.1 Inicia sesión con las credenciales que te entregaron.

| 🥐 Pearson   Hig | her Education       |                           |  |
|-----------------|---------------------|---------------------------|--|
|                 | Nombre de usuaris * |                           |  |
|                 |                     | Expanded Exclosures (s.c) |  |
|                 |                     |                           |  |

## 2. Una vez en tu cuenta, debes dar clic en **Seleccionar un curso**.

| Pearson NCCER                          |                      | (i)          |
|----------------------------------------|----------------------|--------------|
| Contenido Cuestionarios Calendario     | Seleccionar un curso |              |
|                                        | All a                | a sublimited |
| NCCER                                  |                      |              |
| NCCER                                  |                      |              |
| Componente Tabla de contenido visual 🗸 |                      |              |
|                                        |                      |              |
|                                        |                      |              |

#### 3. Selecciona tu curso.

| Contenido Cuestionarios Calendario       |                                                                |                                                                                                    |     |
|------------------------------------------|----------------------------------------------------------------|----------------------------------------------------------------------------------------------------|-----|
| contenido cuestionarios calendario       | A FFG Curriculo Basico 23-05 - CO_FFG_23-05_A_CB               | ÷                                                                                                    | No. |
|                                          | A FFG Construcción de calderas N1 23-05 - CO_FFG_23-05_A_CDCN1 | <b>#</b>                                                                                                    | -   |
| NICCER                                   |                                                                |                                                                                                    |     |
| NCCER                                    |                                                                |                                                                                                    |     |
|                                          |                                                                | The second second second second second second second second second second second second second second second s |     |
|                                          |                                                                |                                                                                                    |     |
| Componente Tabla de contenido visual 🗸   |                                                                |                                                                                                    |     |
| Componente Tabla de contenido visual 🗸   |                                                                |                                                                                                    |     |
| Componente Tabla de contenido visual 🗸 🗸 |                                                                |                                                                                                    |     |
| Componente Tabla de contenido visual 🗸   |                                                                |                                                                                                    |     |
| Componente Tabla de contenido visual 🖍   |                                                                |                                                                                                    |     |
| Componente Tabla de contenido visual 🗸   |                                                                |                                                                                                    |     |
| Componente Tabla de contenido visual 🖍   |                                                                |                                                                                                    |     |
| Componente Tabla de contenido visual 🗸   |                                                                |                                                                                                    |     |
| Componente Tabla de contenido visual 🗸   |                                                                |                                                                                                    |     |

 $\bigotimes$ 

#### 4. Selecciona Vitalsource

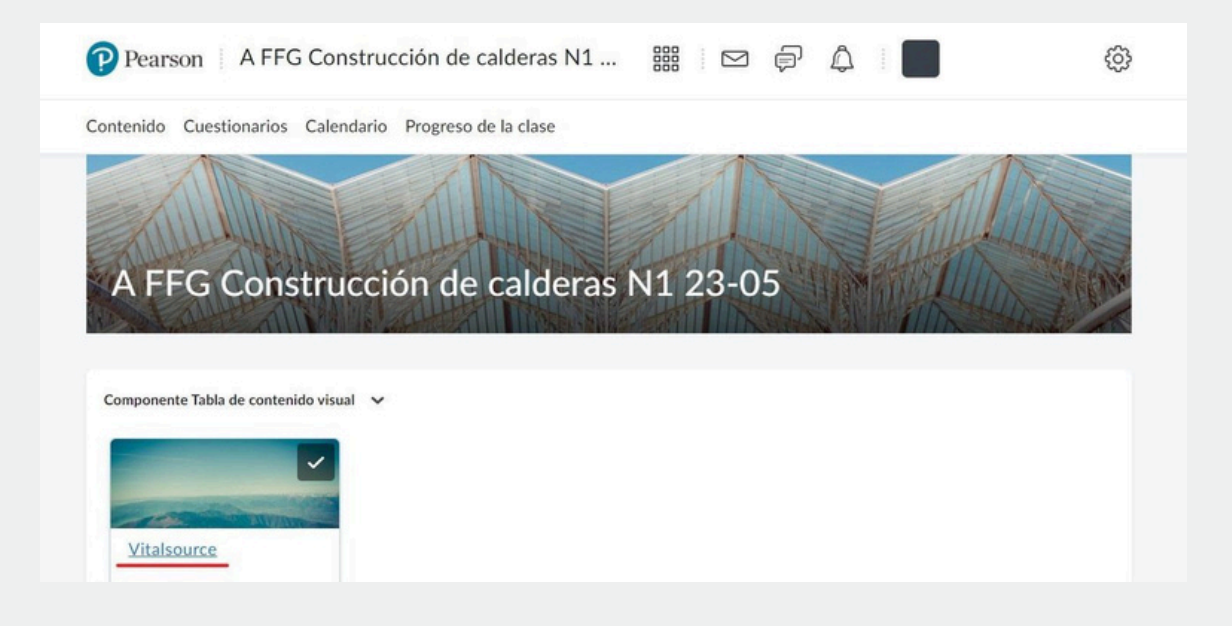

#### 5. Selecciona el Nombre del curso

| Temas de búsqueda 🔍    | Vitalsource 🗸               | 🔒 Imprimir |
|------------------------|-----------------------------|------------|
| Marcadores             |                             |            |
| 💾 Cronograma del curso | 100% 1 de 1 temas completos |            |
| Tabla de contenido 🗸   | Construcción de calderas N1 | ~          |
|                        |                             |            |

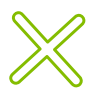

 $\mathbb{X}$ 

6. Te llevará a la plataforma Vitalsource, donde puedes elegir Continue without an Account que te permitirá ir directo al contenido del libro o puedes llenar el campo de Email y continuarás a ingresar tus datos

para la cuenta

| Welcome to<br>VitalSource  | Bookshelf  Access Your Content  Complete your account for the best reading and studying experience.  Email |
|----------------------------|----------------------------------------------------------------------------------------------------|
| Construcción de calderas 1 | Continue                                                                                                   |
|                            | Continue without an Account Powered by VitalSource                                                         |

Importante: Crear la cuenta te permitirá usar el uso completo de las herramientas de Vitalsource como guardar notas y la página en la que te quedaste, continuar sin cuenta es un proceso que no se puede revertir y no podrás hacer uso de ninguna herramienta de la plataforma.

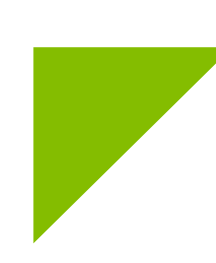

# Ayuda y soporte

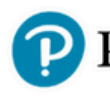

Pearson | Higher Education

En caso de problemas en el **acceso** y/o **contenido** o necesidad de **apoyo técnico**, por favor, escribir a **hedsoporte@pearson.com** brindando la información necesaria para atender su caso: institución, username, producto y detalles del requerimiento (si es posible con captura de pantalla o video).

Las áreas de Customer Success estarán prestas para atender su solicitud.

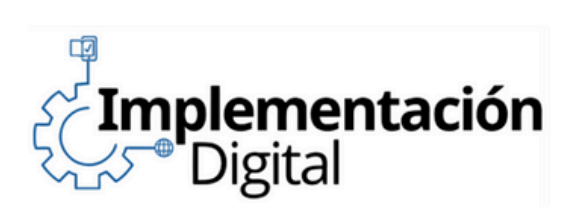

CustomerSuccess

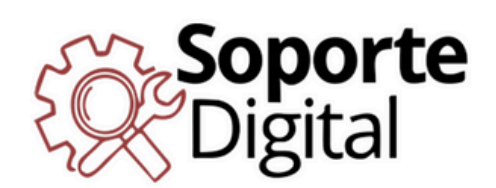

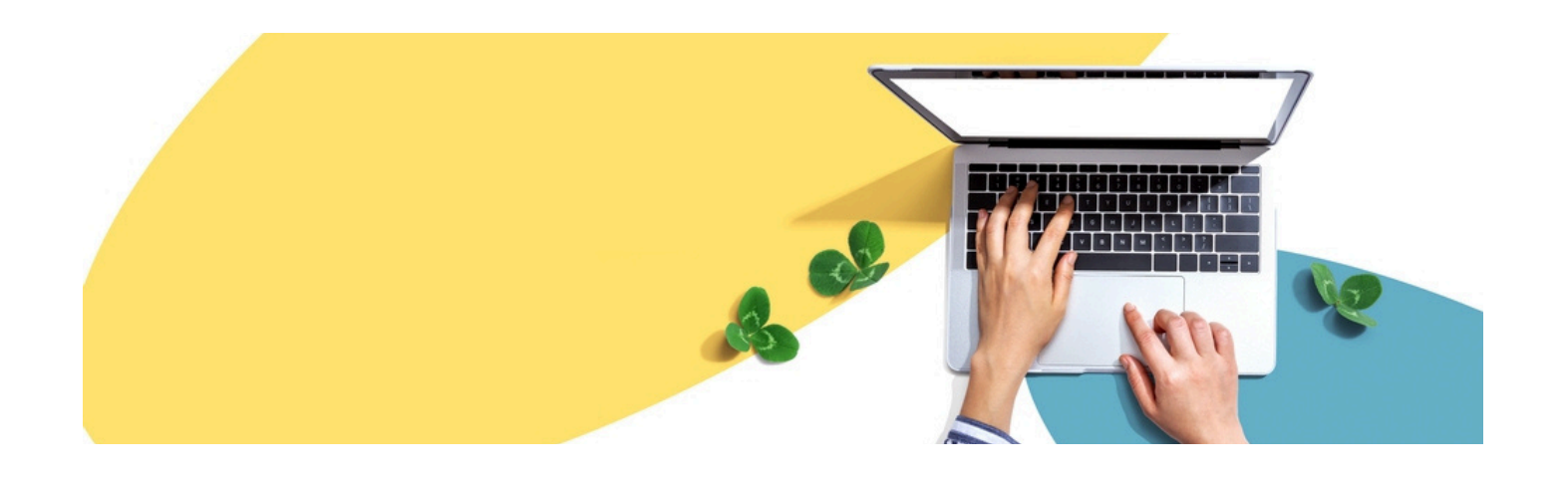

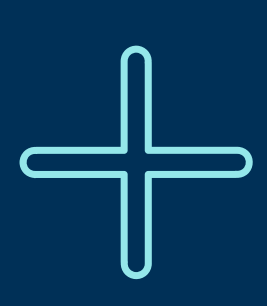

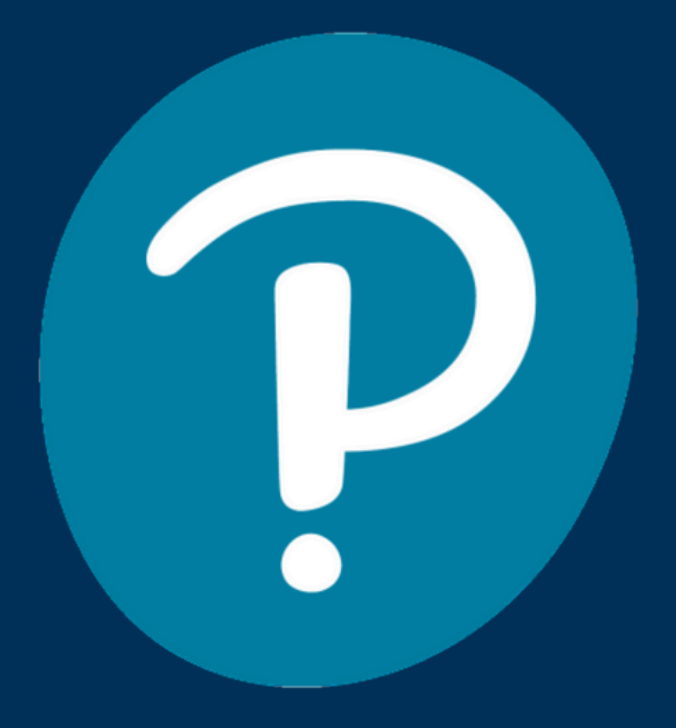

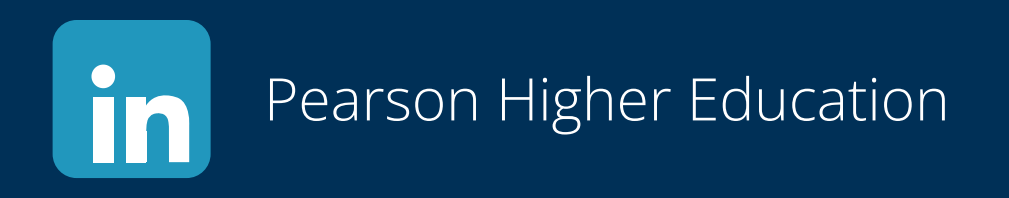

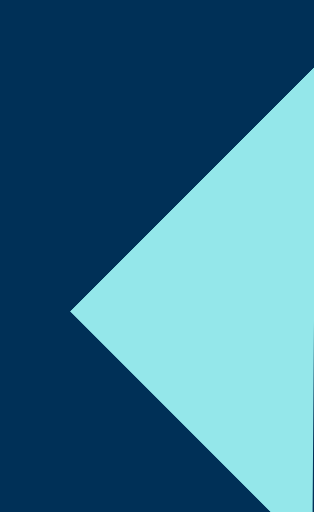